# **RobustVPN Cloud VPN Portal**

Easy, Secure Remote Access for PLCs and Machines

# **User Guide**

| User Guide              |
|-------------------------|
| 1.00.00                 |
| 2014-07-22              |
| Confidential            |
| RT_UG_RobustVPN_v.1.0.0 |
|                         |

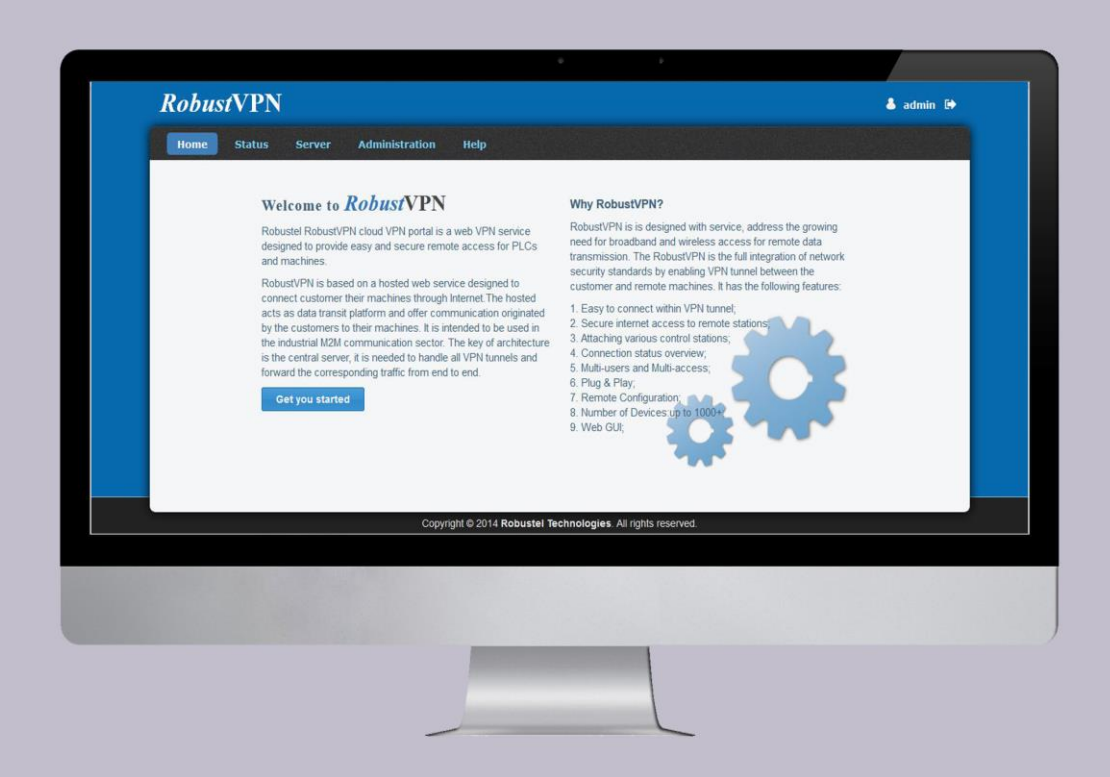

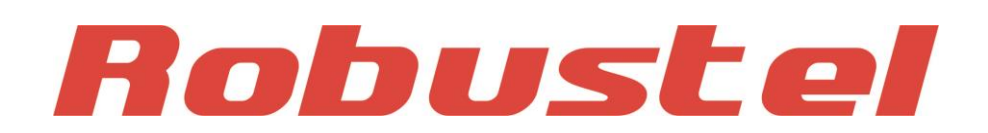

www.robustel.com

#### **About This Document**

This document describes the software of RobustVPN Cloud VPN Portal.

Copyright© Guangzhou Robustel Technologies Co., Limited All Rights Reserved.

#### **Trademarks and Permissions**

Robustel are trademark of Guangzhou Robustel Technologies Co. Limited. All other trademarks and trade names mentioned in this document are the property of their respective holders.

#### Disclaimer

No part of this document may be reproduced in any form without the written permission of the copyright owner. The contents of this document are subject to revision without notice due to continued progress in methodology, design and manufacturing. Robustel shall have no liability for any error or damage of any kind resulting from the use of this document.

#### **Technical Support Contact Information**

 Tel:
 +86-18924045664

 Fax:
 +86-20-82321505

 E-mail:
 support@robustel.com

 Web:
 www.robustel.com

#### **Revision History**

Updates between document versions are cumulative. Therefore, the latest document version contains all updates made to previous versions.

| Release Date | RobustVPN Version | Doc Version | Details       |
|--------------|-------------------|-------------|---------------|
| 2014-07-22   | v1.00.00          | v1.0.0      | First release |

# Contents

| Chapter 1. | Product                                          | 5  |
|------------|--------------------------------------------------|----|
| 1.1.       | Overview                                         | 5  |
| 1.2.       | Hardware Requirement                             | 6  |
| 1.3.       | Hardware Requirement                             | 6  |
| 1.4.       | Selection and Ordering Data                      | 6  |
| Chapter 2. | Installation and Maintain                        | 7  |
| 2.1.       | System requirement                               | 7  |
| 2.2.       | Installation steps                               | 7  |
| Chapter 3. | Configuration over web browser                   |    |
| 3.1.       | Home                                             |    |
| 3.2.       | Status                                           |    |
| 3.3.       | Status -> Remote Station -> Current Status       |    |
| 3.4.       | Status -> Remote Station -> Historical Status    |    |
| 3.5.       | Status -> Control Station -> Current Status      |    |
| 3.6.       | Server -> Remote Station -> OpenVPN Basic        | 14 |
| 3.7.       | Server ->Control Station ->OpenVPN Basic         |    |
| 3.8.       | Server -> Control Station -> OpenVPN Certificate |    |
| 3.9.       | Administration -> User Management                |    |
| 3.10.      | Administration -> Event/Log                      |    |
| 3.11.      | Administration -> Tools                          | 20 |
| 3.12.      | Help -> About                                    | 20 |
| 3.13.      | Help -> Terms Of Service                         | 21 |
| 3.14.      | Help -> User Guide                               | 22 |
| Chapter 4. | Examples                                         | 23 |
| 4.1.       | Application Diagram for Introduction             | 23 |
| 4.2.       | Link R3000 to RobustVPN                          | 23 |
| 4.         | 2.1. Configure Link Management                   | 23 |
| 4.         | 2.2. Check the status of RobustVPN connection    | 25 |
| 4.3.       | Settings of Control Station                      | 27 |
| 4.         | 3.1. OpenVPN Installation on Windows             | 27 |
| 4.         | 3.2. Create the certificates from RobustVPN      |    |
| 4.         | 3.3. Running the OpenVPN software in Windows OS  |    |
| 4.         | 3.4. Testing from Local PC to RobustVPN Clients  |    |
| Chapter 5. | Import License key of RobustVPN                  |    |
| 5.1.       | Overview of license key                          |    |
| 5.2.       | Register for RobustVPN                           |    |

# **Chapter 1. Product**

### 1.1. Overview

RobustVPN is based on a hosted web service designed to connect customer to their machines through Internet. The hosted acts as data transit platform and offer communication originated by the customers to their machines. It is intended to be used in the industrial M2M communication sector.

The key of architecture is the central server, it is needed to handle all VPN tunnels and forward the corresponding traffic from end to end.

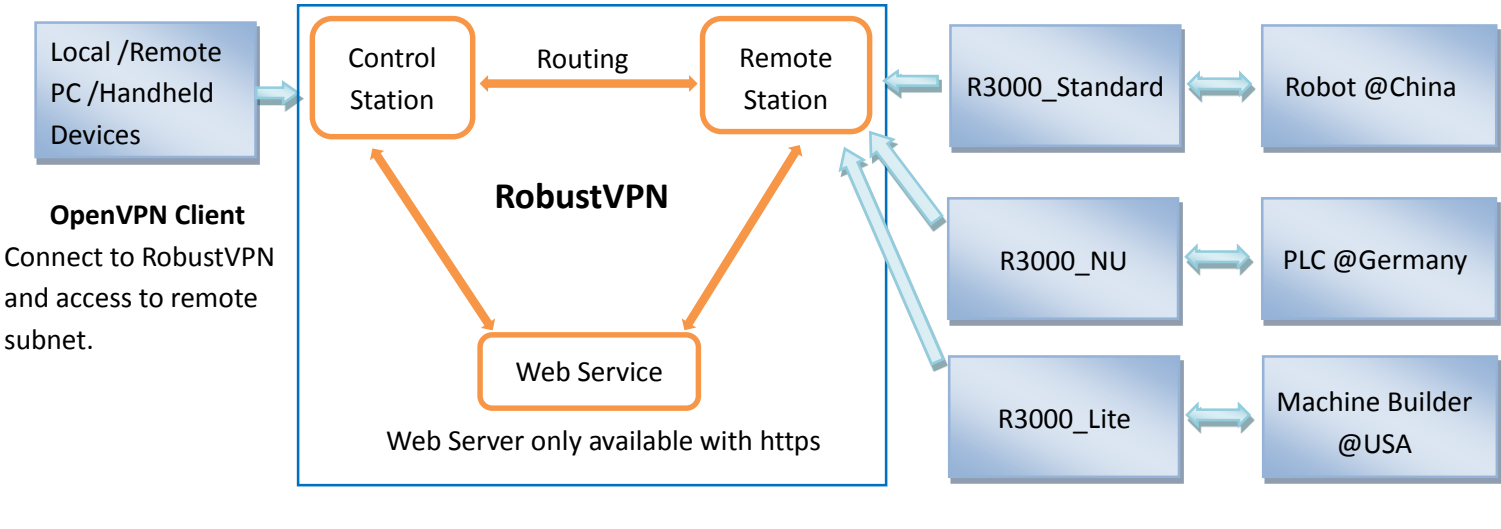

RobustVPN Client

Remote Subnet

RobustVPN is designed with Web service, address the growing need for broadband and wireless access for remote data transmission. The RobustVPN is the full integration of network security standards by enabling VPN tunnel between the customer and remote machines.

It mainly has following features:

- Easy to connect within VPN tunnel
- Secure internet access to remote stations
- Attaching various control stations
- Connection status overview
- Multi-users and Multi-access
- Plug & Play
- Remote Configuration
- Number of Devices: up to 1000+
- Web GUI

## 1.2. Hardware Requirement

- Pentium IV or above
- 1 GHz CPU (1.5 GHz recommended)
- 1 GB RAM (2 GB recommended)
- 1 GB free disk space

### 1.3. Hardware Requirement

- O/S: Centos 6.x
- Installation Package
- Browser: IE 8.0 or above, Chrome, Firefox

### 1.4. Selection and Ordering Data

Please refer to corresponding RobusVPN datasheet.

# Chapter 2. Installation and Maintain

## 2.1. System requirement

O/S: Centos 6.x (32/64bit) or above.

### 2.2. Installation steps

- 1. Download RobustVPN-1.0.x-i686.install.
- 2. Place the RobustVPN-1.0.x-i686.install to Linux's any folder, e.g. "cd /tmp".

| [root@localhost | Rlink_linux32_64]#  | cp RobustVPN | -1.0.1-i686.ins | tall /tmp |           |
|-----------------|---------------------|--------------|-----------------|-----------|-----------|
| [root@localhost | Rlink_linux32_64]#  | d /tmp       |                 |           |           |
| [root@localhost | tmp]# ls            |              |                 |           |           |
|                 |                     |              |                 |           | root.ig88 |
|                 | pulse-ygX6n6UKmqm0  | V            |                 |           | root.pQi2 |
| orbit-root      | RobustVPN-1.0.1-168 | 5.install v  |                 |           | root.PrTo |

3. Install the RobustVPN as root, using the following command.

e.g. [root@localhost tmp]# ./ RobustVPN-1.0.x-i686.install -i

| <pre>[root@localhost tmp]# ./RobustVPN-1.0.1-i686.install -i</pre> |     |  |
|--------------------------------------------------------------------|-----|--|
| RobustVPN: Starting to install                                     |     |  |
| RobustVPN: Installing RobustVPN applications                       |     |  |
| RobustVPN: Starting to create certs for remote station:            | 0K. |  |
| RobustVPN: Starting to create certs for control station:           | ÖK. |  |
| RobustVPN: Unable to get public ip, replaced by eth0:              | OK  |  |
| RobustVPN: Starting to install database for RobustVPN:             | OK. |  |
| RobustVPN: Starting to register system services:                   | OK  |  |
| iptables: Saving firewall rules to /etc/sysconfig/iptables:        | OK. |  |
| iptables: Flushing firewall rules:                                 | OK  |  |
| iptables: Setting chains to policy ACCEPT: filter [                | OK  |  |
| iptables: Unloading modules: [                                     | OK  |  |
| iptables: Applying firewall rules: [                               | ÓK. |  |
| RobustVPN: service iptables reload rules[-I]:                      | OK  |  |
| RobustVPN: Preparing to start RobustVPN web openvpn process        |     |  |
| Starting RobustVPN for Linux 1.0.1                                 |     |  |
| RobustVPN: Starting OpenVPN for remote station:                    | OK. |  |
| RobustVPN: Starting OpenVPN for control station: [                 | OK. |  |
| RobustVPN: Starting httpd:                                         | OK. |  |
| RobustVPN for Linux started.                                       |     |  |
| RobustVPN: Generate config for remote station:                     | OK. |  |
| RobustVPN: Generate config for control station:                    | OK  |  |
| [root@localhost tmp]#                                              |     |  |

4. Open the browser, such as Opera, Google Chrome or Firefox --> enter *https://IP address or Domain Name of server.* 

*E.g. https://172.16.1.123* 

🕈 RobustVPN -> Index +https://**172.16.1.123** 

5. Enter Username & Password as admin/admin in the new page to enter index page. Now the RobustVPN is

installed in your Linux OS.

Note: admin/admin is the default Username & Password for log in.

| Us | ername |  |
|----|--------|--|
| a  | Imin   |  |
| Pa | ssword |  |
|    | ••••   |  |
|    |        |  |

6. After successfully login, you can see Website of RobustVPN.

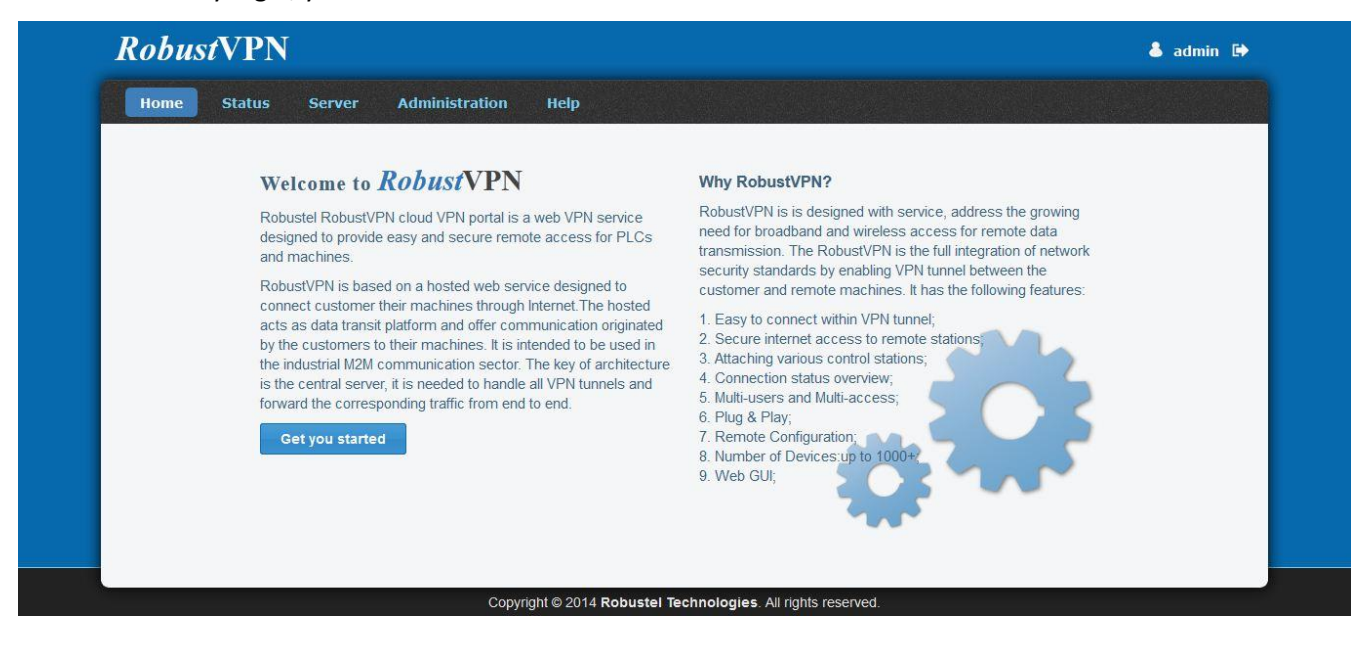

7. Uninstall the RobustVPN-1.0.x-i686.install.

e.g. [root@localhost tmp]# ./ RobustVPN-1.0.x-i686.install -e

| <pre>[root@localhost tmp]# ./RobustVPN-1.0.1-i686.install -e</pre> |     |   |
|--------------------------------------------------------------------|-----|---|
| RobustVPN: Stoping RobustVPN process                               |     |   |
| Stopping RobustVPN for Linux 1.0.1                                 |     |   |
| RobustVPN: Stopping OpenVPN for remote station:                    | OK. |   |
| RobustVPN: Stopping OpenVPN for control station                    | OK. |   |
| RobustVPN: Stopping httpd:                                         | OK. |   |
| RobustVPN for Linux stopped.                                       |     |   |
| RobustVPN: Starting to uninstall                                   |     |   |
| RobustVPN: Remove installed files:                                 | OK. |   |
| RobustVPN: Remove system service:                                  | OK  |   |
| iptables: Saving firewall rules to /etc/sysconfig/iptables:        | OK. |   |
| iptables: Flushing firewall rules:                                 | OK. |   |
| iptables: Setting chains to policy ACCEPT: filter                  | OK. |   |
| iptables: Unloading modules:                                       | OK. |   |
| iptables: Applying firewall rules:                                 | OK  |   |
| RobustVPN: service iptables reload rules[-D]:                      | OK  | 1 |
| [root@localhost tmp]#                                              |     |   |

*Note:* All the RobustVPN data or services would be unavailable after software uninstallation.

8. Start/Stop RobustVPN services.

service RobustVPN start //Start all the services service RobustVPN starthttpd //Start httpd web server service RobustVPN startvpnremote //Start remote station service RobustVPN startvpncontrol //Start control station

service RobustVPN restart //Restart all the services service RobustVPN restarthttpd //Restart httpd web server service RobustVPN restartvpnremote //Restart remote station service RobustVPN restartvpncontrol //Restart control station

service RobustVPN stop //Stop all the services service RobustVPN stophttpd //Stop httpd web server service RobustVPN stopvpnremote //Stop remote station service RobustVPN stopvpncontrol //Stop control station

service RobustVPN status //Check the status of RobustVPN

# **Chapter 3. Configuration over web browser**

### 3.1. Home

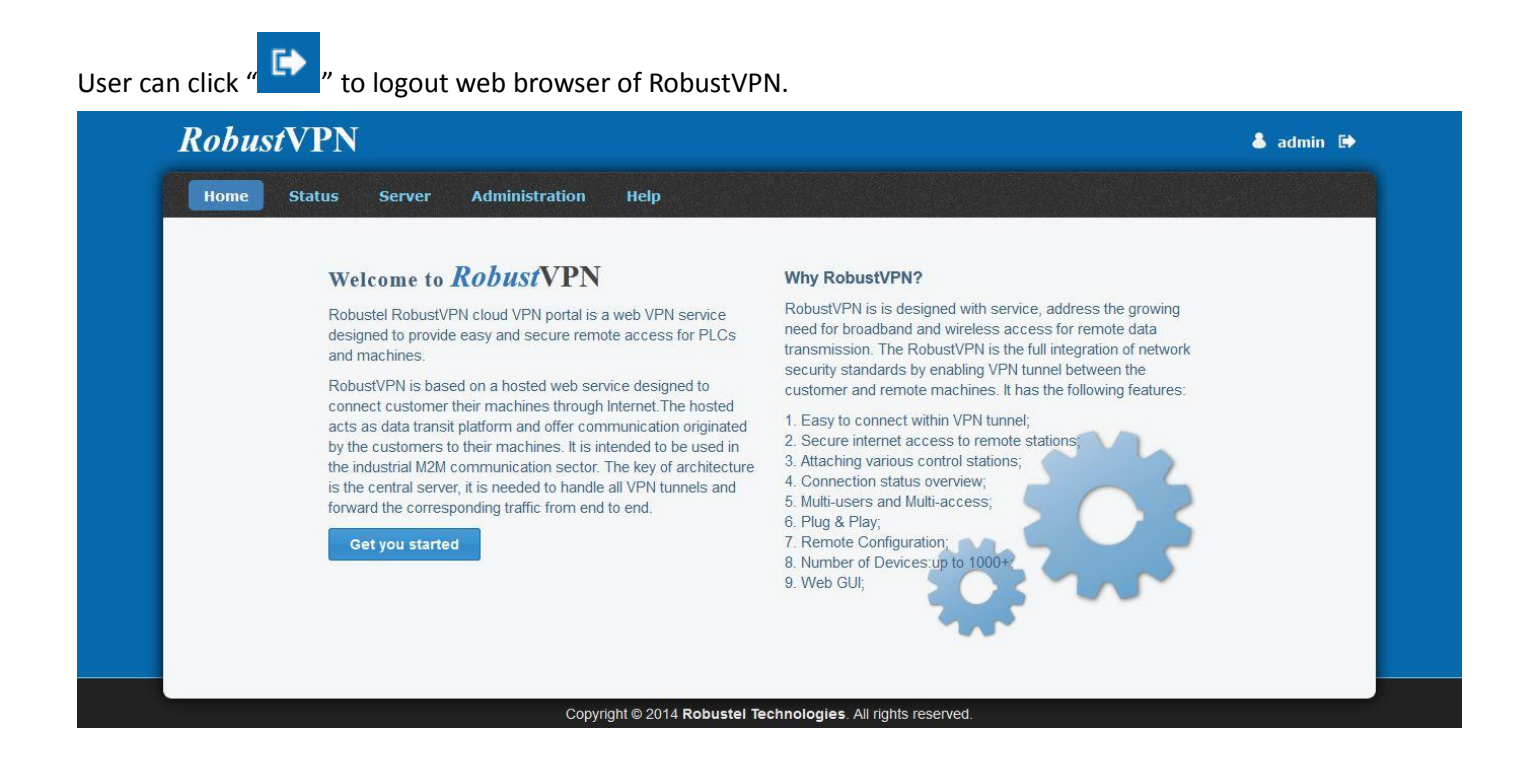

### 3.2. Status

This section shows basic status of RobustVPN.

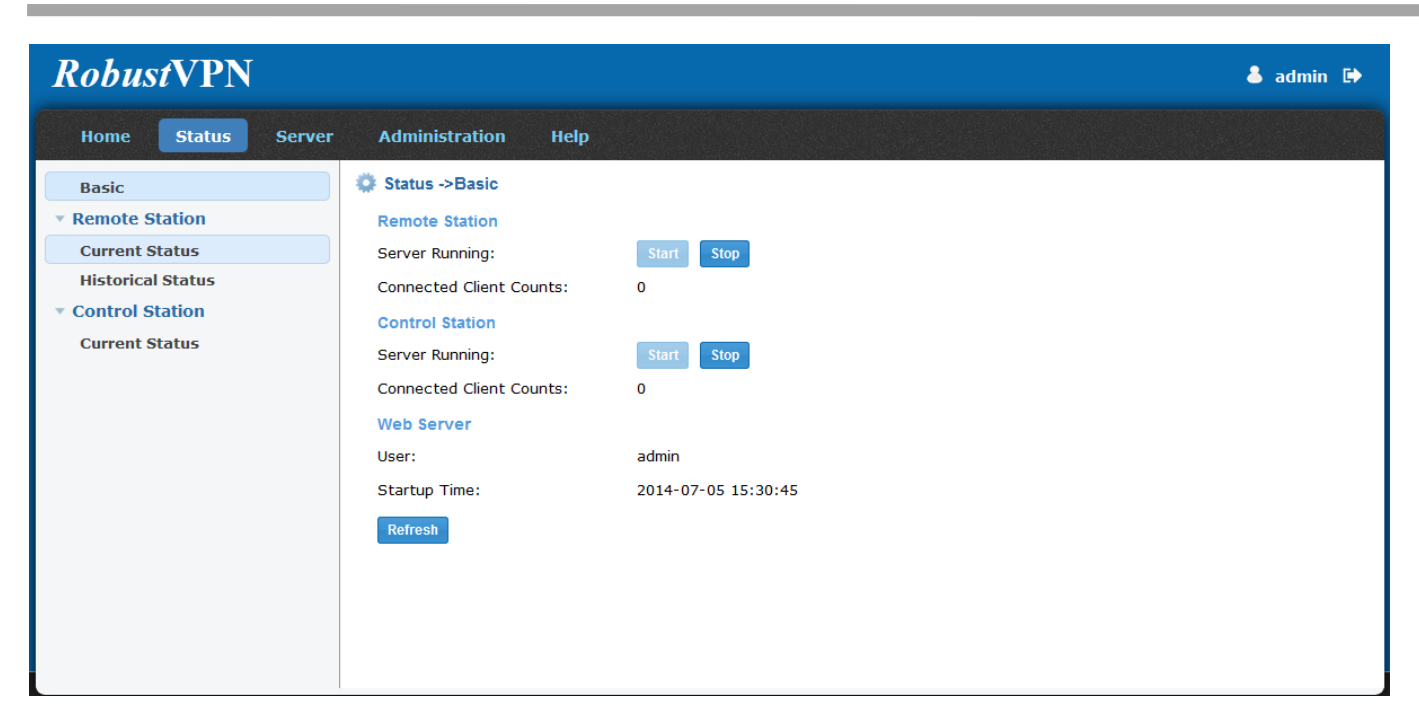

| Status->Basic           |                                              |  |  |  |  |
|-------------------------|----------------------------------------------|--|--|--|--|
| Item                    | Description                                  |  |  |  |  |
| Start @Remote Station   | Start the OpenVPN server of Remote Station.  |  |  |  |  |
| Stop @Remote Station    | Stop the OpenVPN server of Remote Station.   |  |  |  |  |
| Connected Client Counts | The number of online remote routers          |  |  |  |  |
| @Remote Station         | The number of online remote routers.         |  |  |  |  |
| Start @Control Station  | Start the OpenVPN server of Control Station. |  |  |  |  |
| Stop @Control Station   | Stop the OpenVPN server of Control Station.  |  |  |  |  |
| Connected Client Counts | The number of online Open//DN client         |  |  |  |  |
| @Control Station        | The number of online OpenVPN client.         |  |  |  |  |
| User                    | The logon name of current user.              |  |  |  |  |
| Startup Time            | The startup time of RobustVPN services.      |  |  |  |  |
| Refresh                 | The button of refresh web page.              |  |  |  |  |

### 3.3. Status -> Remote Station -> Current Status

This section shows the connected status of Remote Station.

| <i>Robust</i> VPN                   |               |                     |              |         |               |           | 🕹 admin 🕞             |
|-------------------------------------|---------------|---------------------|--------------|---------|---------------|-----------|-----------------------|
| Home Status Server                  | Adminis       | tration Help        |              |         |               |           |                       |
| Basic                               | 🔅 Status -    | Remote Station ->Cu | rrent Status |         |               |           | Q,                    |
| Remote Station                      | Status        | Serial Number       | Virtual IP   | Real IP | Remote Subnet | Receive   | Transmit              |
| Current Status                      |               |                     |              |         |               |           |                       |
| Historical Status                   |               |                     |              |         |               |           |                       |
| <ul> <li>Control Station</li> </ul> |               |                     |              |         |               |           |                       |
| Current Status                      |               |                     |              |         |               |           |                       |
|                                     |               |                     |              |         |               |           |                       |
|                                     |               |                     |              |         |               |           |                       |
|                                     |               |                     |              |         |               |           |                       |
|                                     |               |                     |              |         |               |           |                       |
|                                     |               |                     |              |         |               |           |                       |
|                                     |               |                     |              |         |               |           |                       |
|                                     |               |                     |              |         |               |           |                       |
|                                     |               |                     |              |         |               |           |                       |
|                                     |               |                     |              |         |               |           |                       |
|                                     |               |                     |              |         |               |           | 4                     |
|                                     | Records per F | age 15 🔻 🛛 🕊 🧹      | Page 0 of 0  | >>> C   |               | No matchi | ng results to display |

| Status->Remote Station->Current Status |                                                                        |         |  |  |  |
|----------------------------------------|------------------------------------------------------------------------|---------|--|--|--|
| Item                                   | Description                                                            | Default |  |  |  |
| Search                                 | User can enter characters to search specific information.              | Null    |  |  |  |
| Status                                 | The status of connection.                                              | Null    |  |  |  |
| Serial Number                          | The serial number of routers.                                          | Null    |  |  |  |
| Virtual IP                             | The virtual IP address of OpenVPN subnet.                              | Null    |  |  |  |
| Real IP                                | The IP address of router's WAN interface.                              | Null    |  |  |  |
| Remote Subnet                          | The remote subnet of routers.                                          | Null    |  |  |  |
| Receive                                | The data statistics of receipt.                                        | Null    |  |  |  |
| Transmit                               | The data statistics of Transmission.                                   | Null    |  |  |  |
| Online Time                            | The online time of each connection.                                    | Null    |  |  |  |
| Description                            | The description of each remote router.                                 | Null    |  |  |  |
| Describer and Describer                | Selected from "10", "20", 25", "50", user can set how many devices are | 15      |  |  |  |
| Records per Page                       | wanted to show in one page.                                            | 12      |  |  |  |

## **3.4.** Status -> Remote Station -> Historical Status

This section shows the historical connected status of Remote Station.

| <i>Robust</i> VPN                   |                       |                          |                  |         |          | 👃 admin              | •       |
|-------------------------------------|-----------------------|--------------------------|------------------|---------|----------|----------------------|---------|
| Home Status Server                  | Administration        | Неір                     |                  |         |          |                      |         |
| Basic                               | 🔅 Status ->Remote S   | tation ->Historical Stat | us               |         |          |                      | Q,      |
| <ul> <li>Remote Station</li> </ul>  | Serial Number         | Virtual IP               | Real IP          | Receive | Transmit | Online Time          |         |
| Current Status                      |                       |                          | No matching resu | ults.   |          |                      |         |
| Historical Status                   |                       |                          |                  |         |          |                      |         |
| <ul> <li>Control Station</li> </ul> |                       |                          |                  |         |          |                      |         |
| Current Status                      |                       |                          |                  |         |          |                      |         |
|                                     |                       |                          |                  |         |          |                      |         |
|                                     |                       |                          |                  |         |          |                      |         |
|                                     |                       |                          |                  |         |          |                      |         |
|                                     |                       |                          |                  |         |          |                      |         |
|                                     |                       |                          |                  |         |          |                      |         |
|                                     |                       |                          |                  |         |          |                      |         |
|                                     |                       |                          |                  |         |          |                      |         |
|                                     |                       |                          |                  |         |          |                      |         |
|                                     | Records per Page 15 👻 | 巛 🔇   Page 0             | of 0   > >>   C  |         | No ma    | atching results to ( | display |

| Status->Remote Station->Historical Status |                                                                        |         |  |  |
|-------------------------------------------|------------------------------------------------------------------------|---------|--|--|
| Item                                      | Description                                                            | Default |  |  |
| Search                                    | User can enter characters to search specific information.              | Null    |  |  |
| Serial Number                             | The serial number of routers.                                          | Null    |  |  |
| Virtual IP                                | The virtual IP address of OpenVPN subnet.                              | Null    |  |  |
| Real IP                                   | The IP address of router's WAN interface.                              | Null    |  |  |
| Receive                                   | The data statistics of receipt.                                        | Null    |  |  |
| Transmit                                  | The data statistics of Transmission.                                   | Null    |  |  |
| Online Time                               | The online time of each connection.                                    | Null    |  |  |
| Offline Time                              | The offline time of each connection.                                   | Null    |  |  |
| Records per Page                          | Selected from "10", "20", 25", "50", user can set how many devices are | 15      |  |  |
|                                           | wanted to show in one page.                                            | 12      |  |  |

### 3.5. Status -> Control Station -> Current Status

This section shows the connected status of Control Station.

| <i>Robust</i> VPN  |                       |                        |             |             | 👗 admin 🗈                      |
|--------------------|-----------------------|------------------------|-------------|-------------|--------------------------------|
|                    |                       |                        |             |             |                                |
| Home Status Server | Administration        | Help                   |             |             |                                |
| Basic              | 🔅 Status ->Control S  | tation ->Current Statu | IS          |             | Q                              |
| Remote Station     | Common Name           | Virtual IP             | Real IP     | Online Time |                                |
| Current Status     |                       |                        | No matching | j results.  |                                |
| Historical Status  |                       |                        |             |             |                                |
| Current Status     |                       |                        |             |             |                                |
|                    |                       |                        |             |             |                                |
|                    |                       |                        |             |             |                                |
|                    |                       |                        |             |             |                                |
|                    |                       |                        |             |             |                                |
|                    |                       |                        |             |             |                                |
|                    |                       |                        |             |             |                                |
|                    |                       |                        |             |             |                                |
|                    |                       |                        |             |             |                                |
|                    | Records per Page 15 - | 🔣 🖌   Page 0           | of 0 📎 📎    | C           | No matching results to display |

| Status->Control Station->Current Status |                                                                        |         |  |  |
|-----------------------------------------|------------------------------------------------------------------------|---------|--|--|
| Item                                    | Description                                                            | Default |  |  |
| Search                                  | User can enter characters to search specific information.              | Null    |  |  |
| Common Name                             | The common name of OpenVPN certificates.                               | Null    |  |  |
| Virtual IP                              | The virtual IP address of OpenVPN subnet.                              | Null    |  |  |
| Real IP                                 | The IP address of control station.                                     | Null    |  |  |
| Online Time                             | The online time of each connection.                                    | Null    |  |  |
| Records per Page                        | Selected from "10", "20", 25", "50", user can set how many devices are |         |  |  |
|                                         | wanted to show in one page.                                            | 15      |  |  |

## 3.6. Server -> Remote Station -> OpenVPN Basic

This section shows the OpenVPN settings of Remote Station.

| <i>Robust</i> VPN                   |                              |                |                                                                                                    | 🕹 admin 🕩 |
|-------------------------------------|------------------------------|----------------|----------------------------------------------------------------------------------------------------|-----------|
| Home Status Server                  | Administration Help          |                |                                                                                                    |           |
| Remote Station                      | Server ->Remote Station ->0  | OpenVPN Basic  |                                                                                                    |           |
| OpenVPN Basic                       | Listen:                      |                |                                                                                                    |           |
| <ul> <li>Control Station</li> </ul> | Protocol:                    | UDP            | 1 <b>1</b>                                                                                                    |           |
| OpenVPN Basic                       | Port:                        | 1194           | \$                                                                                                    |           |
| OpenVPN Certificate                 | Interface:                   | tun            |                                                                                                    |           |
|                                     | Client Subnet (Subnet/Mask): | 10.8.0.0/16    |                                                                                                    |           |
|                                     | Subnet Behind Client:        | 192.168.0.0/29 |                                                                                                    |           |
|                                     | Ping Interval:               | 20             | \$                                                                                                    |           |
|                                     | Ping Restart:                | 120            | *                                                                                                    |           |
|                                     | Compression:                 | LZO            | *                                                                                                    |           |
|                                     | Encryption:                  | BF-CBC         | 1997 - 1997 - 19 |           |
|                                     | Verbose Level:               | Notice         | *                                                                                                    |           |
|                                     | License:                     |                |                                                                                                    |           |
|                                     | Reboot after save:           | Z Enable       |                                                                                                    |           |
|                                     | Refresh Save                 |                |                                                                                                    |           |
|                                     |                              |                |                                                                                                    |           |

| Status->Control Station->Current Status |                                                                       |              |  |  |
|-----------------------------------------|-----------------------------------------------------------------------|--------------|--|--|
| Item                                    | Description                                                           | Default      |  |  |
|                                         | You can enter the IP address of cellular WAN, Ethernet WAN or         |              |  |  |
| Listen IP                               | Ethernet LAN. Null stands for using the active WAN link               | Null         |  |  |
|                                         | currently-cellular WAN or Ethernet WAN.                               |              |  |  |
| Protocol                                | Select from "UDP" and "TCP" which depends on the application.         | UDP          |  |  |
| Port                                    | Set the local listening port.                                         | 1194         |  |  |
| Interface                               | Only support "tun" type of device interface for OpenVPN.              | tun          |  |  |
| Client Subnet                           | Define the IP pool of OpenVPN tunnel.                                 | 10.8.0.0/16  |  |  |
|                                         | Define the IP pool of R3000's DHCP server.                            |              |  |  |
| Subact Dakind Client                    | Note: After R3000 connect to RobustVPN, RobustVPN server will push    | 192.168.0.0/ |  |  |
| Subnet Benind Client                    | the subnet to R3000. And R3000 will modify its DHCP settings and      | 29           |  |  |
|                                         | restart again.                                                        |              |  |  |
| Ping Interval                           | Set ping interval to check if the tunnel is active.                   | 20           |  |  |
| Ding Postart                            | Restart to establish the OpenVPN tunnel if ping always timeout during | 120          |  |  |
| ring -nestart                           | this time.                                                            | 120          |  |  |
| Compression                             | Select from "None" and "LZO", Select "LZO" to use the LZO             | 170          |  |  |
| compression                             | compression library to compress the data stream.                      | LZO          |  |  |
|                                         | Select from "BF-CBC", "DES-CBC", "DES-EDE3-CBC", "AES128-CBC",        |              |  |  |
|                                         | "AES192-CBC" and "AES256-CBC".                                        |              |  |  |
|                                         | BF-CBC: Uses the BF algorithm in CBC mode and 128-bit key.            |              |  |  |
| Encruption                              | DES-CBC: Uses the DES algorithm in CBC mode and 64-bit key.           |              |  |  |
| Encryption                              | DES-EDE3-CBC: Uses the 3DES algorithm in CBC mode and 192-bit key.    | BF-CBC       |  |  |
|                                         | AES128-CBC: Uses the AES algorithm in CBC mode and 128-bit key.       |              |  |  |
|                                         | AES192-CBC: Uses the AES algorithm in CBC mode and 192-bit key.       |              |  |  |
|                                         | AES256-CBC: Uses the AES algorithm in CBC mode and 256-bit key.       |              |  |  |
| Verbose Level                           | Select the log output level which from low to high: "ERR", "WARNING", | Notice       |  |  |

|                   | "NOTICE" and "DEBUG". The DEBUG level will output more log |        |
|-------------------|------------------------------------------------------------|--------|
|                   | information.                                               |        |
| License           | The License key for paid version of RobustVPN.             | Null   |
| Reboot after save | Restart all the services of RobustVPN after modified.      | Enable |
| Refresh           | Refresh the website of RobustVPN.                          | Null   |
| Save              | Save the modification of RobustVPN.                        | Null   |

## 3.7. Server ->Control Station ->OpenVPN Basic

This section shows the OpenVPN settings of Control Station.

| <i>Robust</i> VPN                   |                              |               | 👗 admin 🕩 |
|-------------------------------------|------------------------------|---------------|-----------|
| Home Status Server                  | Administration Help          |               |           |
| <ul> <li>Remote Station</li> </ul>  | Server ->Control Station ->C | OpenVPN Basic |           |
| OpenVPN Basic                       | Listen:                      |               |           |
| <ul> <li>Control Station</li> </ul> | Protocol:                    | UDP -         |           |
| OpenVPN Basic                       | Port:                        | 1195 \$       |           |
| OpenVPN Certificate                 | Interface:                   | tun 💌         |           |
|                                     | Client Subnet (Subnet/Mask): | 10.88.0.0/16  |           |
|                                     | Ping Interval:               | 20 🌲          |           |
|                                     | Ping Restart:                | 120 🌲         |           |
|                                     | Compression:                 | LZO ·         |           |
|                                     | Encryption:                  | BF-CBC v      |           |
|                                     | Verbose Level:               | Notice -      |           |
|                                     | Reboot after save:           | Z Enable      |           |
|                                     | Refresh                      |               |           |
|                                     |                              |               |           |
|                                     |                              |               |           |
|                                     |                              |               |           |

| Status->Control Station->Current Status |                                                                       |              |  |  |
|-----------------------------------------|-----------------------------------------------------------------------|--------------|--|--|
| Item                                    | Description                                                           | Default      |  |  |
| Liston ID                               | You can enter the IP address of current WAN interface, Null means     | INS          |  |  |
| LISTELLIN                               | server listen all the interface of RobustVPN.                         | null         |  |  |
| Protocol                                | Select from "UDP" and "TCP" which depends on the application.         | UDP          |  |  |
| Port                                    | Set the local listening port.                                         | 1195         |  |  |
| Interface                               | Only support "tun" type of device interface for OpenVPN.              | tun          |  |  |
| Client Subnet                           | Define the IP pool of OpenVPN tunnel.                                 | 10.88.0.0/16 |  |  |
| Ping Interval                           | Set ping interval to check if the tunnel is active.                   | 20           |  |  |
| Ding Dectort                            | Restart to establish the OpenVPN tunnel if ping always timeout during | 120          |  |  |
| Ping -Restart                           | this time.                                                            | 120          |  |  |
| Compression                             | Select from "None" and "LZO", Select "LZO" to use the LZO compression | 170          |  |  |
|                                         | library to compress the data stream.                                  | 120          |  |  |
| Encryption                              | Select from "BF-CBC", "DES-CBC", "DES-EDE3-CBC", "AES128-CBC",        |              |  |  |
|                                         | "AES192-CBC" and "AES256-CBC".                                        | RF-CRC       |  |  |

|                   | DE CDC. Uses the DE classifiers in CDC mode and 120 bit law           |        |  |  |
|-------------------|-----------------------------------------------------------------------|--------|--|--|
|                   | BF-CBC: Uses the BF algorithm in CBC mode and 128-bit key.            |        |  |  |
|                   | DES-CBC: Uses the DES algorithm in CBC mode and 64-bit key.           |        |  |  |
|                   | DES-EDE3-CBC: Uses the 3DES algorithm in CBC mode and 192-bit key.    |        |  |  |
|                   | AES128-CBC: Uses the AES algorithm in CBC mode and 128-bit key.       |        |  |  |
|                   | AES192-CBC: Uses the AES algorithm in CBC mode and 192-bit key.       |        |  |  |
|                   | AES256-CBC: Uses the AES algorithm in CBC mode and 256-bit key.       |        |  |  |
|                   | Select the log output level which from low to high: "ERR", "WARNING", |        |  |  |
| Verbose Level     | "NOTICE" and "DEBUG". The DEBUG level will output more log            | NOTICE |  |  |
|                   | information.                                                          |        |  |  |
| Reboot after save | Restart all the services of RobustVPN after modified.                 | Enable |  |  |
| Refresh           | Refresh the website of RobustVPN.                                     | Null   |  |  |
| Save              | Save the modification of RobustVPN.                                   | Null   |  |  |

# 3.8. Server -> Control Station -> OpenVPN Certificate

This section shows how to generate OpenVPN Certificate of Control Station.

| RobustVPN                                                                                                    |                                                                                                    | 🕹 admin 🕩 |
|----------------------------------------------------------------------------------------------------|----------------------------------------------------------------------------------------------------|-----------|
| Home Status Server                                                                                                    | Administration Help                                                                                                    |           |
| <ul> <li>Remote Station</li> <li>OpenVPN Basic</li> <li>Control Station</li> <li>OpenVPN Basic</li> <li>OpenVPN Certificate</li> </ul> | Server ->Control Station ->OpenVPN Certificate          Create & Download         Common Name:         Create & Download |           |

| Status->Control Station->Current Status |                                                                    |         |  |  |
|-----------------------------------------|--------------------------------------------------------------------|---------|--|--|
| Item                                    | Description                                                        | Default |  |  |
| Common Name                             | The common name of x.509 certificates.                             | Null    |  |  |
| Create & Download                       | Create the x.509 certificate for control station and download from | NUU     |  |  |
|                                         | RobustVPN.                                                         | Null    |  |  |

# 3.9. Administration -> User Management

| <i>Robust</i> VPN                  |                       |                 |                     |                     | 👗 admin 🕒             |
|------------------------------------|-----------------------|-----------------|---------------------|---------------------|-----------------------|
| Home Status Server                 | Administration        | Help            |                     |                     |                       |
| <ul> <li>Administration</li> </ul> | Administration ->L    | Jser Management |                     | Add Remove          | Edit                  |
| User Management                    | Username              | Privilege       | Registration Time   | Last Login          |                       |
| Event/Log                          | 1 admin               | administrator   | 2014-07-02 09:01:41 | 2014-07-02 09:04:03 |                       |
|                                    | Records per Page 15 * | Page 1          | of 1 🔊 🔊 C          |                     | Displaying 1 - 1 of 1 |
|                                    | Records per Page 15 * | Page 1          | of 1 2 22 C         |                     | Displaying 1 - 1 of 1 |

This section allows user to add, remove or edit the list of user account.

| Administration->User Management |                                                                                                    |         |  |  |
|---------------------------------|----------------------------------------------------------------------------------------------------|---------|--|--|
| Item                            | Description                                                                                        | Default |  |  |
| Add                             | Click this button to add a new account.                                                            | Null    |  |  |
| Remove                          | Click this button to delete the selected account.                                                  | Null    |  |  |
| Edit                            | Click this button to edit a new account.                                                           | Null    |  |  |
| Search                          | User can enter characters to search specific information.                                          | Null    |  |  |
| Username                        | The username of current account.                                                                   | Null    |  |  |
| Privilege                       | The privilege of current account.                                                                  | Null    |  |  |
| <b>Registration Time</b>        | The registration of current account.                                                               | Null    |  |  |
| Last Login                      | The last login time of current account.                                                            | Null    |  |  |
| Records per Page                | Selected from "10", "20", 25", "50", user can set how many devices are wanted to show in one page. | 15      |  |  |

#### Add/Edit User account on new window.

| Add User                                        | 8               |
|-------------------------------------------------|-----------------|
| User Name:*<br>Password:*<br>Confirm Password:* |                 |
| Privilege:                                      | administrator 👻 |
|                                                 | OK Cancel       |

| Administration->User Management->Add/Edit |                                                                                    |               |  |  |
|-------------------------------------------|------------------------------------------------------------------------------------|---------------|--|--|
| Item Description                          |                                                                                    |               |  |  |
| User Name                                 | The username of new account.                                                       | Null          |  |  |
| Password                                  | Set password of new account.                                                       | Null          |  |  |
| Confirm Password                          | Confirm password of new account.                                                   | Null          |  |  |
| Privilege                                 | There are three access level of privilege: "administrator", "user" and "readonly". | administrator |  |  |

# 3.10. Administration -> Event/Log

This section allows user to check the system log.

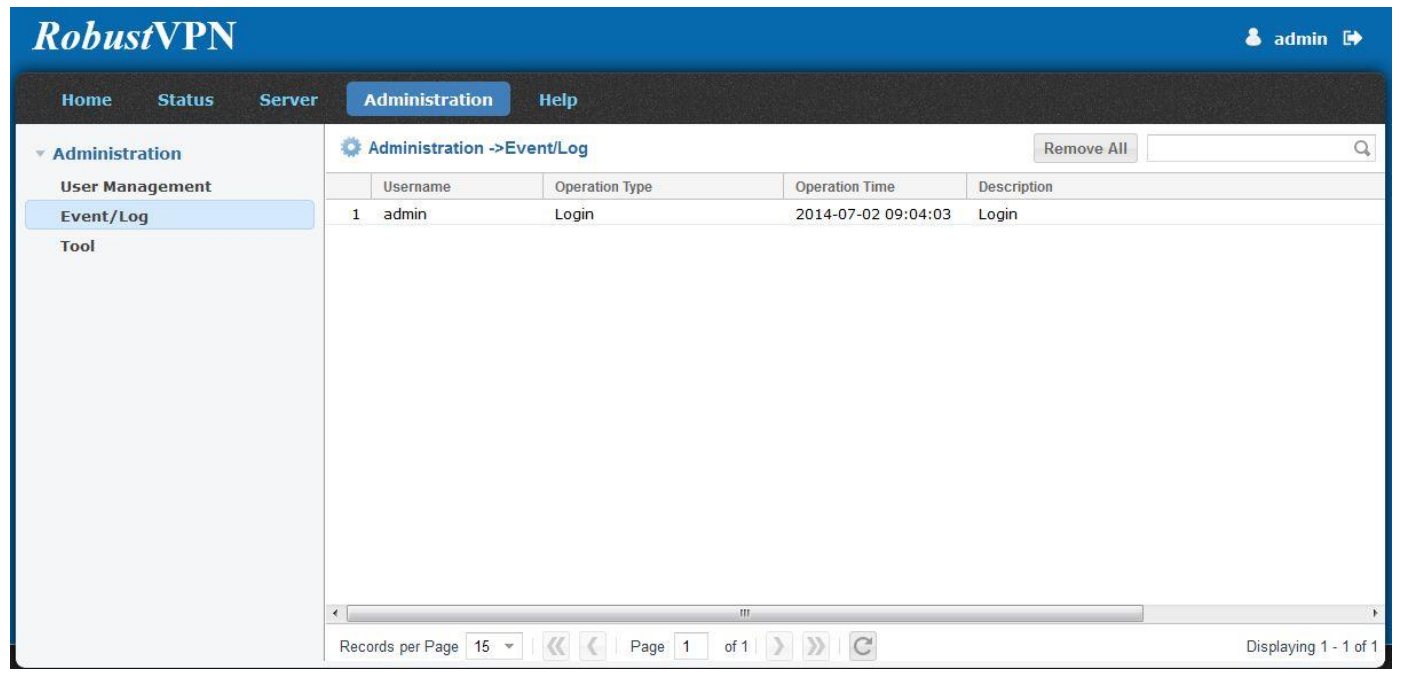

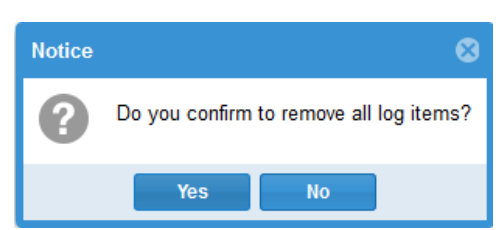

| Administration->Event/Log |                                                           |         |  |  |
|---------------------------|-----------------------------------------------------------|---------|--|--|
| Item                      | Description                                               | Default |  |  |
| Remove All                | Remove all log items.                                     | Null    |  |  |
| Search                    | User can enter characters to search specific information. | Null    |  |  |
| Username                  | The username of current account.                          | Null    |  |  |
| Operation Type            | The type of operation with current account.               | Null    |  |  |
| Operation Time            | The time of operation.                                    | Null    |  |  |
| Description               | The description of operation.                             | Null    |  |  |
| RT_UG_RobustVPN_v.1.0.0   | 22.07.2014                                                | 19 / 34 |  |  |

| Records per Page  | Selected from "10", "20", 25", "50", user can set how many devices are | 15 |
|-------------------|------------------------------------------------------------------------|----|
| Necolus per l'age | wanted to show in one page.                                            | 10 |

## 3.11. Administration -> Tools

This section shows how to use Ping to check the connection between RobustVPN and Control/Remote stations.

| <i>Robust</i> VPN                                                  |                                                                                                    |   | 👃 admin 🕩 |
|--------------------------------------------------------------------|----------------------------------------------------------------------------------------------------|---|-----------|
| Home Status Server                                                 | Administration Help                                                                                                    |   |           |
| Home Status Server  Administration User Management Event/Log Tools | Administration     Help       Administration -> Tools       Ping       Ping IP address:       Number of requests:       5       Timeout (s):       Stop | ÷ |           |
|                                                                    |                                                                                                    |   |           |

| Administration->Tools |                                                                               |         |  |  |
|-----------------------|-------------------------------------------------------------------------------|---------|--|--|
| Item                  | Description                                                                   | Default |  |  |
| Ping IP address       | Enter the ping destination IP address or domain name.                         | Null    |  |  |
| Number of requests    | Specify the number of ping requests.5                                         |         |  |  |
| Timeout(s)            | Specify timeout of ping request.                                              |         |  |  |
| Stop                  | Click this button to stop ping request.                                       | Null    |  |  |
| Start                 | Click this button to start ping request, and the log will be displayed in the |         |  |  |
| Start                 | follow box.                                                                   | Null    |  |  |

## 3.12. Help -> About

This section shows the information of RobutVPN.

| obustVPN           | 👗 admin                                                                                                    |
|--------------------|----------------------------------------------------------------------------------------------------|
| Home Status Server | Administration Help                                                                                                    |
| About              | RobustVPN                                                                                                    |
| erms Of Service    | Overview                                                                                                    |
| Jser Guide         | Version: 1.0.1                                                                                                    |
|                    | RobustVPN is based on a hosted web service designed to connect customer their machines through Internet. The hosted acts as data transit platform and offer communication originated by the customers to their machines. It is intended to be used in the industrial M2M communication sector. The key of architecture is the central server, it is needed to handle all VPN tunnels and forward the corresponding traffic from end to end. It has the following features: |
|                    | 1. Easy to connect within VPN tunnel;     2. Secure internet access to remote stations;     3. Attaching various control stations;                                                                                                    |
|                    | 4. Connection status overview;     5. Multi-users and Multi-access;     6. Plug & Play;     7. Remote Configuration;                                                                                                    |
|                    | 8. Number of Devices:up to 1000+;<br>9. Web GUI;                                                                                                    |
|                    | Instructions                                                                                                    |
|                    | System ID: 0007181a                                                                                                    |
|                    | RobustVPN have two version, one is trial version and the other is paid version. The trial version only supports five client connections. The paid version has no limitation to number of client connections. If you want to use RobustVPN without limitation, you                                                                                                    |

# 3.13. Help -> Terms Of Service

This section shows terms of services.

| <i>Robust</i> VPN                                    | 👗 admin 🕩                                                                                                    |
|------------------------------------------------------|----------------------------------------------------------------------------------------------------|
| Home Status Server                                   | Administration Help                                                                                                    |
| Home Status Server About Terms Of Service User Guide | Administration       Help         Terms Of Service         Welcome to use RobustVPN         Thanks for using our products and services ("Services"). The Services are provided by Guangzhou Robustel Technologies Co.,Ltd. ("Robustel").         By using our Services, you are agreeing to these terms. Please read them carefully.         Our Services are very diverse, so sometimes additional terms or product requirements (including age requirements) may apply.         Additional terms will be available with the relevant Services, and those additional terms become part of your agreement with us if you use those Services.         Using our Services         You must follow any policies made available to you within the Services or try to access them using a method other than the interface and the instructions that we provide. You may use our Services only as permitted by law, including applicable export and |
|                                                      | re-export control laws and regulations. We may suspend or stop providing our Services to you if you do not comply with our terms or policies or if we are investigating suspected misconduct.<br>Using our Services does not give you ownership of any intellectual property rights in our Services or the content you access. You may not use content from our Services unless you obtain permission from its owner or are otherwise permitted by law. These terms do not grant you the right to use any branding or logos used in our Services. Don't remove, obscure, or alter any legal notices displayed in or along with our Services.<br>Our Services display some content that is not Robustel's. This content is the sole responsibility of the entity that makes it available.<br>We may review content to determine whether it is illegal or violates our policies, and we may remove or refuse to display content that            |

## 3.14. Help -> User Guide

This section shows the User Guide of RobustVPN.

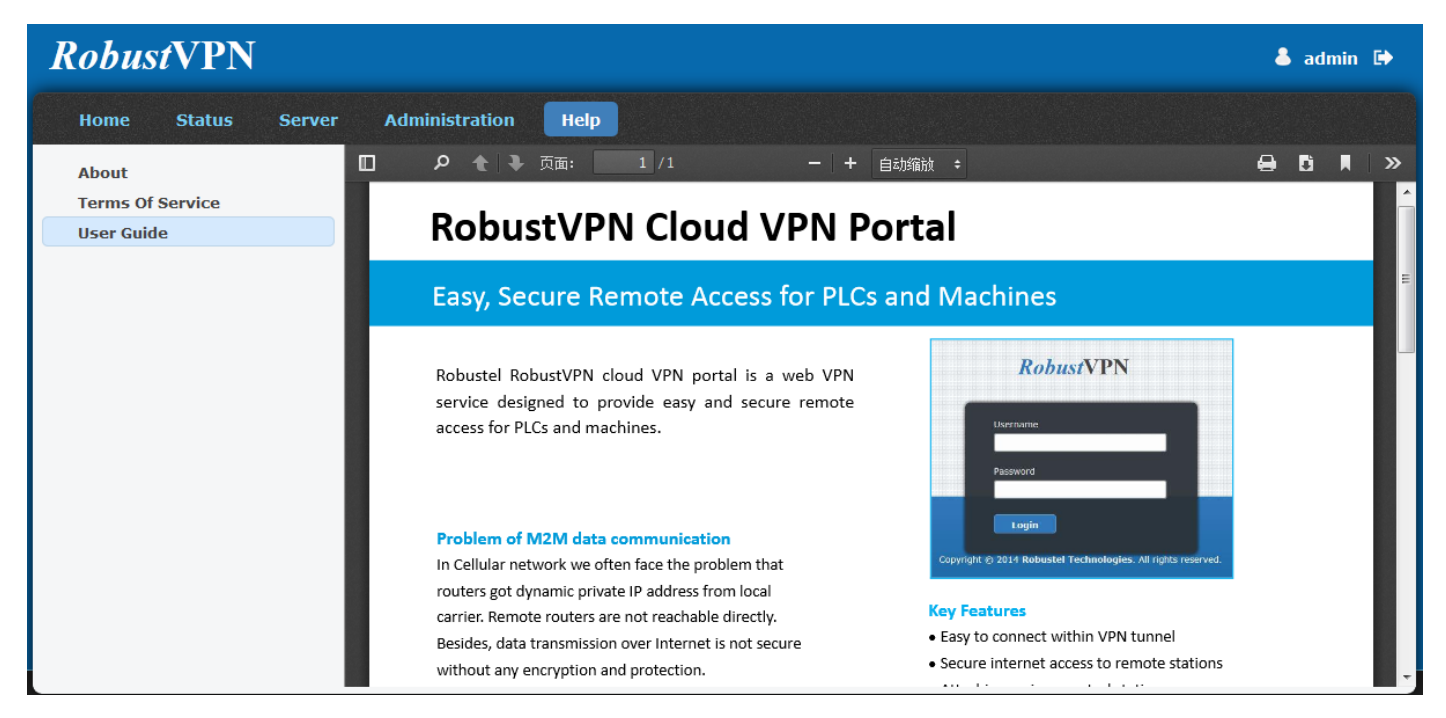

# Chapter 4. Examples

## 4.1. Application Diagram for Introduction

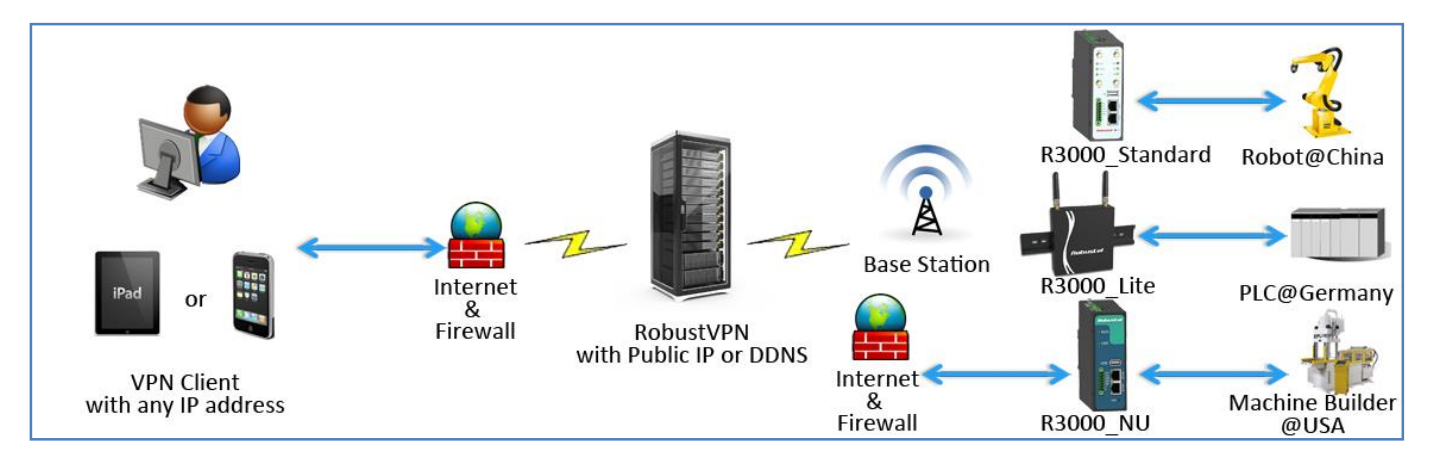

- 1. R3000\_Standard/Lite/NU works as RobustVPN Client with any IP which can access to Internet.
- 2. RobustVPN works as Central VPN Server with fixed public IP or dynamic IP with domain name.
- 3. For Control Station site, PC or other devices which support OpenVPN client, that establish OpenVPN connection to RobustVPN and access the subnet behind R3000s via tunnel.

### 4.2. Link R3000 to RobustVPN

### 4.2.1. Configure Link Management

1. Install antenna, insert two SIM cards to R3000 -> power on R3000 and login R3000's Web GUI page.

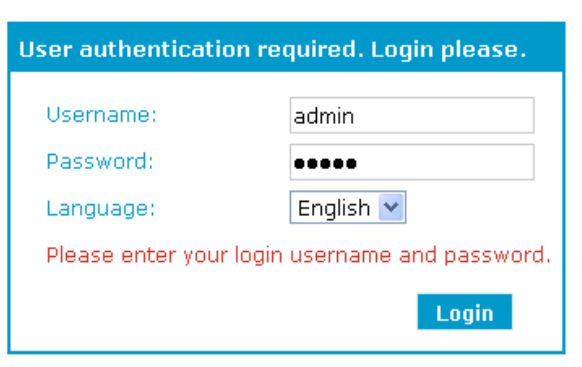

2. Please check the firmware version is v1.01.16 or above. RobustVPN is available in newer firmware.

| Ro | Router Information |                 |  |  |  |  |  |
|----|--------------------|-----------------|--|--|--|--|--|
|    | Device Model:      | R3000-4L        |  |  |  |  |  |
|    | Serial Number:     | 00300513100056  |  |  |  |  |  |
|    | Device Name:       | Cellular Router |  |  |  |  |  |
|    | Firmware Version:  | 1.01.16         |  |  |  |  |  |
|    | Hardware Version:  | 1.01.02         |  |  |  |  |  |
|    | Kernel Version:    | 2.6.39-6        |  |  |  |  |  |
|    | Radio Module Type: | MC7710          |  |  |  |  |  |
|    |                    |                 |  |  |  |  |  |

#### 3. Browse to "Configuration"-> "Link Management".

| A1111104        | - | Link Management                               |                                           | 10.0 |
|-----------------|---|-----------------------------------------------|-------------------------------------------|------|
| System          |   |                                               |                                           |      |
| Network         |   | Link Management Settings                      |                                           |      |
| Route           |   | Primary Interface:                            | Cellular 🔻                                |      |
| VPN             |   | Backup Interface:                             | None 🔻                                    |      |
| Services        | E | ICMP Detection Primary Server:                | 8. 8. 8. 8                                |      |
| Event/Log       |   | ICMP Detection Secondary Server:              | 8. 8. 4. 4                                |      |
|                 |   | ICMP Detection Interval (s):                  | 30                                        |      |
| onfiguration    |   | ICMP Detection Timeout (s):                   | 3                                         |      |
| Link Management |   | ICMP Detection Retries:                       | 5                                         |      |
| Cellular WAN    |   | Reset The Interface                           | 4 <del></del>                             |      |
| Ethernet        |   | *It is recommended to use an ICMP detect      | tion server to keep router always online. |      |
| WiFi            |   | *The ICMP detection increases the reliability | ty and also cost data traffic.            |      |
| Serial          |   | *DNS example: Google DNS Server 8.8.8.8       | 3 and 8.8.4.4                             |      |
|                 |   |                                               |                                           |      |

- 4. Browse to "Configuration"-> "Cellular WAN"-> "ISP Profile".
- Click "Add" to enter the APN (Access Point Name) and Dialup No. for each ISP.
- If required please enter Username and Password in the appropriate fields.
- Click "Apply".

Note: Usually APN, Username, Password and Dialup No. are provided by ISP accordingly.

| Status          |       | Basic Ad     | dvanced | ISP Profile |          |            | 1010 |
|-----------------|-------|--------------|---------|-------------|----------|------------|------|
| Configuration   | ISP F | Profile List |         |             |          |            |      |
| Link Management |       | ISP          | APN     | Username    | Password | Dialup No. |      |
| Cellular WAN    |       | china-mobile | 3gnet   |             |          | *99***1#   | x    |
| Ethernet        |       |              |         |             |          | Add        |      |
| WiFi            |       |              |         |             |          |            |      |

- 5. Browse to "Configuration"-> "Cellular WAN"-> "Basic".
- In region "**Cellular Settings**". Click the drop-down box of "Network Provider Type" of both SIM cards and select the correct "ISP" that you configure in "Configuration"-> "Cellular WAN"-> "ISP Profile".
- If required please enter PIN number for SIM1 and SIM 2 in "PIN Type".
- In region "**Connection Mode**". Click the drop-down box of "Connection Mode" to select the connection mode accordingly. "Always Online" mode is selected in this Application Note.
- Click "Apply".

| Status          | Adva Basic Adva        | anced ISP Profile |              |
|-----------------|------------------------|-------------------|--------------|
| System          | Cellular Settings      |                   |              |
| Network         |                        | SIM1              | SIM2         |
| Route           | Status:                | Ready             | Not inserted |
| VPN             | Network Provider Type: | china-mobile 💌    | Auto 👻       |
| Services        | APN:                   | 3gnet             |              |
| Event/Log       | Username:              |                   |              |
| Configuration   | Password:              |                   |              |
| Link Management | Dialup No.:            | *99***1#          |              |
| Cellular WAN    | PIN Type:              | None 🔻            | None 🔻       |
| Ethernet        | Connection Mode        |                   |              |
| Serial          | Connection Mode:       | Always Online     | •            |
| DI/DO           | Redial Interval (s):   | 30                |              |
| USB             | Max Retries:           | 3                 |              |

- 6. Browse to "Configuration"-> "RobustVPN".
- In region "Server Address", enter the IP address or Domain Name of RobustVPN server.
- 443 is the default HTTPS Port of RobustVPN.
- Username & Password is the account state of RobustVPN.
- Click "Apply"->"Save"->"Reboot".

| РРТР           | RobustVPN                       |  |
|----------------|---------------------------------|--|
| SNMP           |                                 |  |
| VRRP           | RobustVPN Connection Settings   |  |
| AT over IP     | Enable RobustVPN                |  |
| Phone Book     | Server Address: 172. 16. 1. 123 |  |
| SMS            | HTTPS Port: 443                 |  |
| Reboot         | Username: admin                 |  |
| Portal         | Password:                       |  |
| Syslog         | RobustVPN Status                |  |
| Event          | Status: Disconnected            |  |
| USR LED        | Local IP:                       |  |
| RobustVPN      | Remote IP:                      |  |
| Administration | Connect Time:                   |  |
| Profile        | RobustVPN reset, stop and clear |  |
| Tools          | Reset RobustVPN                 |  |

### 4.2.2. Check the status of RobustVPN connection

1. Browse to "Configuration"-> "RobustVPN"-> "RobustVPN Status".

| GRE           | * | RobustVPN                 |                 |  |
|---------------|---|---------------------------|-----------------|--|
| L2TP          |   | PohustVDN Connection Sot  | tinas           |  |
| РРТР          |   |                           | lings           |  |
|               | _ | Enable RobustVPN          |                 |  |
| /RRD          | - | Server Address:           | 172. 16. 1. 123 |  |
|               | - | HTTPS Port:               | 443             |  |
| AT over IP    |   | Username:                 | admin           |  |
| Phone Book    |   | - ·                       | aumin           |  |
| SMS           |   | Password:                 | ••••            |  |
| Reboot        | F | RobustVPN Status          |                 |  |
| Portal        |   | Status:                   | Connected       |  |
| Syslog        | _ | Local IP:                 | 10.8.0.6        |  |
| Event         |   | Remote IP:                | 10.8.0.5        |  |
| USR LED       |   | Connect Time:             | 0 day 00:01:27  |  |
| RobustVPN     | F | RobustVPN reset, stop and | clear           |  |
| dministration | ≡ | Reset RobustVPN           |                 |  |

- 2. Browse to "Configuration"-> "Ethernet"-> "Eth1".
- RobustVPN will push new DHCP settings to R3000 automatically, according the pre-set at RobustVPN.
   E.g. Server-> Remote Station-> OpenVPN Basic

| Client Subnet (Subnet/Mask): | 10.8.0.0/16    |
|------------------------------|----------------|
| Subnet Behind Client:        | 192.168.0.0/29 |

- /29 equal to 255.255.255.248.
- The host bits occupy 3 bit, so  $2^3 = 8$  IP address for each subnet, but 8 2 = 6 IP address are available for subnet.
- This R3000 start with 192.168.0.1, the next RobustVPN client would start with 192.168.0.9 and so on.

| ernet   | Eth0                | Eth1         | VLAN         |  |
|---------|---------------------|--------------|--------------|--|
|         | LAN Interface       |              |              |  |
|         | IP Address:         | 192.168      | 3. 0. 1      |  |
|         | NetMask:            | 255.255      | 5. 255. 248  |  |
|         | MTU:                | 1500         |              |  |
|         | Media Type:         | Auto-n       | egotiation 👻 |  |
|         | Multiple ID Address |              |              |  |
|         | Multiple IP Address |              |              |  |
|         | IP Add              | iress        | NetMask      |  |
|         | E                   |              | Add          |  |
|         | DHCP Server         |              |              |  |
|         | Enable DHCP Ser     | ver          |              |  |
|         | IP Pool Start:      | 192.168      | 3. 0. 2      |  |
|         | IP Pool End:        | 192.168      | 3.0.6        |  |
|         | NetMask:            | 255.258      | 5.255.248    |  |
|         | Lease Time(min):    | 60           |              |  |
| er IP   | Primary DNS Server: | 192.168      | 3. 0. 1      |  |
| ne Book | Secondary DNS Serv  | er:          |              |  |
|         | Windows Name Serv   | ver: 192.168 | 3. 0. 1      |  |

Note: If R3000 fail to connect with RobustVPN, Please synchronize the time with RobustVPN server firstly because the validity of OpenVPN certificate is basic on RobustVPN' timestamp.

# 4.3. Settings of Control Station

### 4.3.1. OpenVPN Installation on Windows

This step should be done on a PC that will be used to establish OpenVPN tunnel with RobustVPN server. The download is available from: <u>http://openvpn.net/index.php</u>

1. Download the release of the Windows installer. Run the installation program.

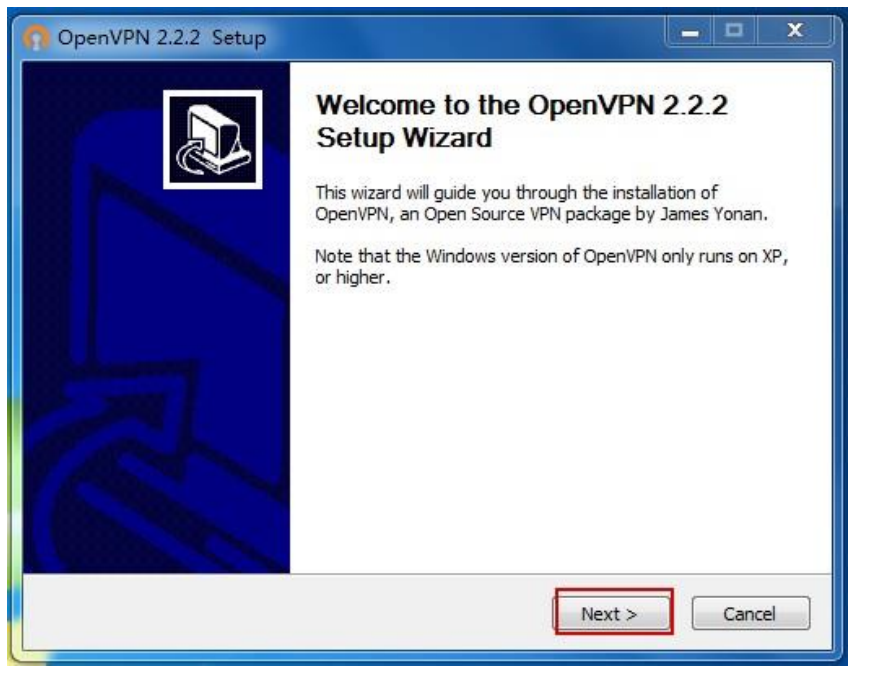

2. License Agreement.

| n OpenVPN 2.2.2 Setup                                                                                                    |             |
|----------------------------------------------------------------------------------------------------|-------------|
| Please review the license terms before installing Open                                                                                                    | VPN 2.2.2 . |
| Press Page Down to see the rest of the agreement.                                                                                                    |             |
| GNU GENERAL PUBLIC LICENSE<br>Version 2, June 1991                                                                                                    | Â           |
| Copyright (C) 1989, 1991 Free Software Foundation, Inc.<br>59 Temple Place, Suite 330, Boston, MA 02111-1307 USA<br>Everyone is permitted to copy and distribute verbatim copies<br>of this license document, but changing it is not allowed. |             |
| Preamble                                                                                                    |             |
| The licenses for most software are designed to take away your                                                                                                    | -           |
| If you accept the terms of the agreement, click I Agree to continue. You must accept agreement to install OpenVPN 2.2.2 .                                                                                                    | ot the      |
| < Back I Agree                                                                                                    | Cancel      |

#### 3. Select all the options by default.

| n OpenVPN 2.2.2 Setup                                                |                                                                                                    |
|----------------------------------------------------------------------|----------------------------------------------------------------------------------------------------|
| n PENVPN a                                                           | ioose Components<br>hoose which features of OpenVPN 2.2.2 you want to install.                                                                                                 |
| Select the components to insta<br>service if it is running. All DLLs | ll/upgrade. Stop any OpenVPN processes or the OpenVPN<br>are installed locally.                                                                                                |
| Select components to install:                                        | OpenVPN User-Space Components     OpenVPN GUI     OpenVPN RSA Certificate Management Scripts     OpenVPN Service     OpenVPN File Associations     OpenSL DLLs     OpenSL DLLs |
| Space required: 3.3MB                                                | Description<br>Position your mouse over a component to see its<br>description,                                                                                                 |
| Nullsoft Install System v2.46                                        | < Back Next > Cancel                                                                                                    |

4. Select the installation path. Save in default Destination Folder.

| OpenVPN 2.2.2 Setup                                       |                                                                                                    |
|-----------------------------------------------------------|----------------------------------------------------------------------------------------------------|
| <b>OPENVPN</b>                                            | Choose Install Location<br>Choose the folder in which to install OpenVPN 2.2.2.                                           |
| Setup will install OpenVPN 2<br>Browse and select another | .2.2 in the following folder. To install in a different folder, click<br>folder. Click Install to start the installation. |
| Destination Folder                                        | PN Browse                                                                                                    |
| Space required: 3.3MB<br>Space available: 14.2GB          |                                                                                                    |
| Nullsoft Install System v2.46 –                           | < Back Install Cancel                                                                                                    |

5. The installation schedule.

| OpenVPN 2.2.2 Setup             |                                                                   |
|---------------------------------|-------------------------------------------------------------------|
| <b>OPENVPN</b>                  | Installing<br>Please wait while OpenVPN 2.2.2 is being installed. |
| Previous Service REMOVE (       | if exists)                                                        |
| Previous Service REMOVE         | (if exists)                                                       |
| Nullsoft Install System v2.46 - | <pre></pre>                                                       |

6. Agree to install the TAP-Win32 network adapter.

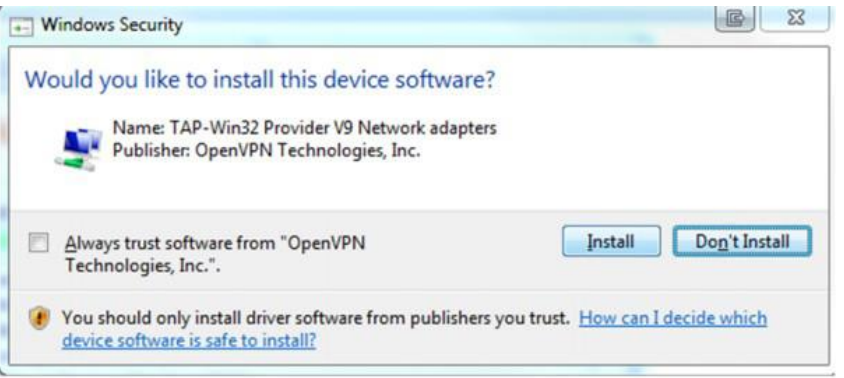

7. The installation will be completed.

| Installation Complete                                                         |         |
|-------------------------------------------------------------------------------|---------|
| PENVPN Setup was completed successfully.                                      |         |
|                                                                               |         |
| Completed                                                                     |         |
| Create shortcut: C:\ProgramData\Microsoft\Windows\Start Menu\Programs\C       | )nen\/P |
| Create shortcut: C:\//sers\Public\Deskton\OpenVPN G/II.lnk                    | penn    |
| Create shortcut: C:\ProgramData\Microsoft\Windows\Start Menu\Programs\C       | penVP   |
| Create shortcut: C:\ProgramData\Microsoft\Windows\Start Menu\Programs\C       | penVP   |
| Create shortcut: C:\ProgramData\Microsoft\Windows\Start Menu\ProgramS\C       | penVP   |
| Create shortcut: C:\ProgramData\Microsoft\Windows\Start Menu\Programs\C       | penVP   |
| Create shortcut: C: \ProgramData \Microsoft \Windows \Start Menu \Programs \C | penVP   |
| Create shortcut: C:\ProgramData\Microsoft\Windows\Start Menu\Programs\C       | penVP   |
| Created uninstaller: C:\Program Files\OpenVPN\Uninstall.exe                   |         |
| Completed                                                                     | -       |
|                                                                               |         |
| soft Install System v2.46                                                     |         |
|                                                                               | 1       |

8. Click "Finish" button and complete the installation.

| OpenVPN 2.2.2 Setup |                                                                                                    |
|---------------------|----------------------------------------------------------------------------------------------------|
|                     | Completing the OpenVPN 2.2.2<br>Setup Wizard<br>OpenVPN 2.2.2 has been installed on your computer.<br>Click Finish to close this wizard.<br>It show Readme |
|                     | < Back Finish Cancel                                                                                                    |

# 4.3.2. Create the certificates from RobustVPN

1. Login to RobutVPN management website. *E.g. https://172.16.1.123* 

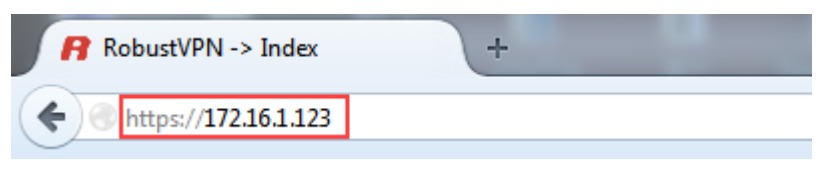

2. Open page of OpenVPN certificate. Enter the common name of x.509 certificate.

| RobustVPN                                                                                                 |                                                                                                    |
|----------------------------------------------------------------------------------------------------|----------------------------------------------------------------------------------------------------|
| Home Status Server                                                                                        | Administration Help                                                                                                    |
| <ul> <li>Remote Station</li> <li>OpenVPN Basic</li> <li>Control Station</li> <li>OpenVPN Basic</li> </ul> | Server ->Control Station ->OpenVPN Certificate          Create & Download         Common Name:       client001         Create & Download |
| OpenVPN Certificate                                                                                       |                                                                                                    |

Note: Each certificate can be only used by one device at the same time, if more than one devices use the same certificate for RobustVPN, the connection is unstable and drop all the time.

3. Save the certificates and un-compress this file on your PC.

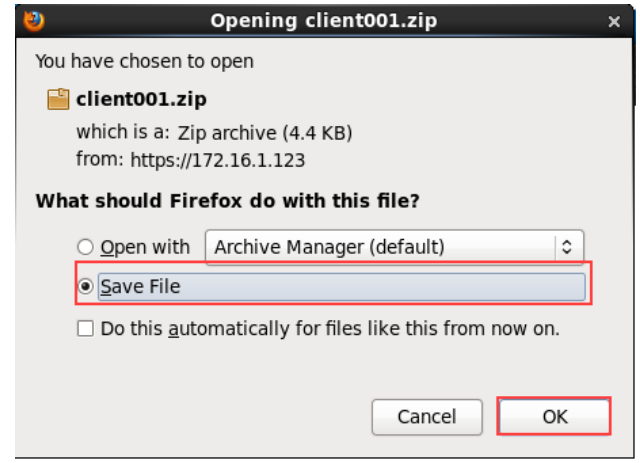

### 4.3.3. Running the OpenVPN software in Windows OS

1. Copy the certificates to the OpenVPN software directory.

Path: C:\Program Files\OpenVPN\config

|                      |                                 |                   | -                    |       |
|----------------------|---------------------------------|-------------------|----------------------|-------|
| 🚱 🗢 📕 « Local Di     | isk (C:) ▶ Program Files ▶ Oper | nVPN 🕨 config 🔷 🔻 | Search config        | ٩     |
| Organize 🔻 Include i | in library                      | Burn New folder   | :==<br>:==           | • 🔲 🔞 |
| ☆ Favorites          | Name                            | Date modified     | Туре S               | ize   |
| 🧮 Desktop            | 🔄 ca.crt                        | 2014/7/2 13:39    | Security Certificate | 2 KB  |
| 🗼 Downloads          | 🔄 client001.crt                 | 2014/7/2 13:39    | Security Certificate | 4 KB  |
| 🔚 Recent Places      | client001.key                   | 2014/7/2 13:39    | KEY File             | 1 KB  |
|                      | 🕥 client001.ovpn                | 2014/7/2 13:39    | OpenVPN Config       | 1 KB  |
| 潯 Libraries          |                                 |                   |                      |       |
| Documents            |                                 |                   |                      |       |
| J Music              |                                 |                   |                      |       |

2. Run the OpenVPN software.

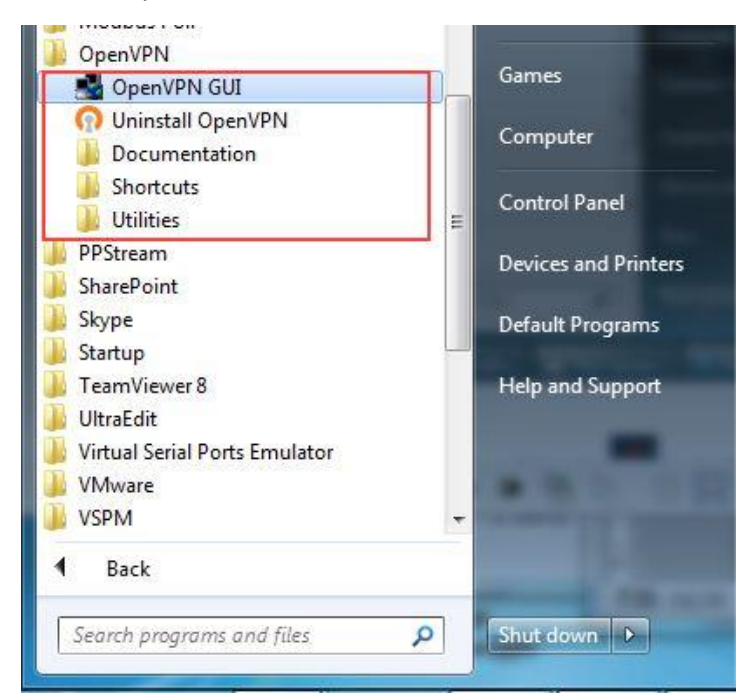

3. You could check the OpenVPN icon in the system tray.

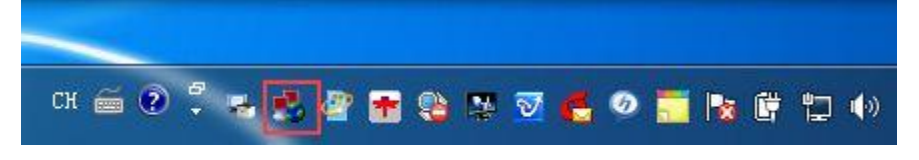

4. Double click the icon, when the OpenVPN client001 has successfully started, the icon will turn green and prompt a notification with the assigned IP address.

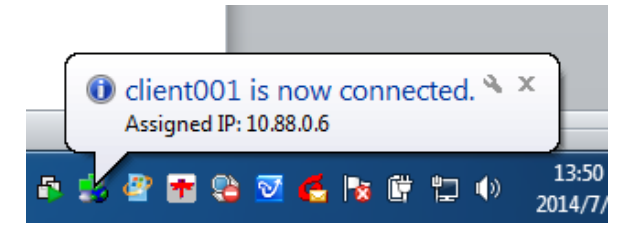

Note: After connected to RobustVPN, RobustVPN will re-direct clients' gateway to RobustVPN. It means that default traffic (without specify routing) would forward to RobustVPN.

### 4.3.4. Testing from Local PC to RobustVPN Clients

1. Check the remote connections status.

| Basic                              | 0 | Status -> | Remote Station ->C | urrent Status |             | Q                                  |         |  |
|------------------------------------|---|-----------|--------------------|---------------|-------------|------------------------------------|---------|--|
| Remote Station                     |   | Status    | Serial Number      | Virtual IP    | Real IP     | Remote Subnet                      | Receive |  |
| Current Status                     | 1 | <b>o</b>  | 00300513070020     | 10.8.0.10     | 172.16.12.4 | iroute 192.168.0.8 255.255.255.248 | 6KB     |  |
| Historical Status                  | 2 | 0         | 00300513100056     | 10.8.0.6      | 172.16.0.2  | iroute 192.168.0.0 255.255.255.248 | 11KB    |  |
| Control Station     Current Status |   |           |                    |               |             |                                    | -       |  |
| UG_RobustVPN_v.1.0.0               |   |           |                    | 22.07.2014    | Ļ           |                                    | 32 / 3  |  |

2. Check the Control Station status.

| Home Status Server                  | 1 | Administration     | Help                  |             |                     |   |
|-------------------------------------|---|--------------------|-----------------------|-------------|---------------------|---|
| Basic                               | ٥ | Status ->Control S | tation ->Current Stat | tus         |                     | Q |
| <ul> <li>Remote Station</li> </ul>  | _ | Common Name        | Virtual IP            | Real IP     | Online Time         |   |
| Current Status                      | 1 | client001          | 10.88.0.6             | 172.16.1.40 | 2014-07-05 16:56:07 |   |
| Historical Status                   |   |                    |                       |             |                     | - |
| <ul> <li>Control Station</li> </ul> |   |                    |                       |             |                     |   |
| Current Status                      |   |                    |                       |             |                     |   |

3. Testing the connection from Local PC to RobustVPN clients, make Local PC access the subnet behind R3000s.

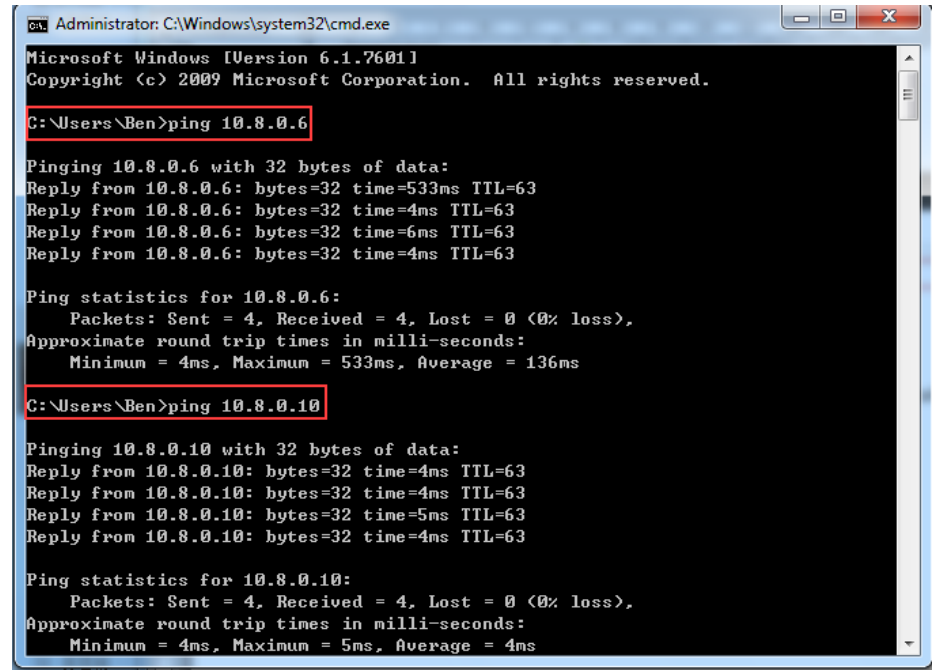

Administrator: C:\Windows\system32\cmd.exe
C: \Users \Ben>ping 192.168.0.1
Pinging 192.168.0.1 with 32 bytes of data:
Reply from 192.168.0.1: bytes=32 time=6ms ITL=63
Reply from 192.168.0.1: bytes=32 time=6ms ITL=63
Reply from 192.168.0.1: bytes=32 time=5ms ITL=63
Ping statistics for 192.168.0.1:
Packets: Sent = 4, Received = 4, Lost = 0 (0% loss),
Approximate round trip times in milli=seconds:
Minimum = 4ms, Maximum = 6ms, Average = 4ms
C: \Users \Ben>ping 192.168.0.9
Pinging 192.168.0.9: bytes=32 time=5ms ITL=63
Reply from 192.168.0.9: bytes=32 time=5ms ITL=63
Reply from 192.168.0.9: bytes=32 time=5ms ITL=63
Reply from 192.168.0.9: bytes=32 time=5ms ITL=63
Reply from 192.168.0.9: bytes=32 time=5ms ITL=63
Reply from 192.168.0.9: bytes=32 time=5ms ITL=63
Reply from 192.168.0.9: bytes=32 time=5ms ITL=63
Reply from 192.168.0.9: bytes=32 time=5ms ITL=63
Reply from 192.168.0.9: bytes=32 time=5ms ITL=63
Reply from 192.168.0.9: bytes=32 time=5ms ITL=63
Reply from 192.168.0.9: bytes=32 time=5ms ITL=63
Reply from 192.168.0.9: bytes=32 time=5ms ITL=63
Reply from 192.168.0.9: bytes=32 time=5ms ITL=63
Reply from 192.168.0.9: bytes=32 time=5ms ITL=63
Reply from 192.168.0.9: bytes=32 time=5ms ITL=63
Reply from 192.168.0.9: bytes=32 time=5ms ITL=63
Reply from 192.168.0.9: bytes=32 time=5ms ITL=63
Reply from 192.168.0.9: bytes=32 time=5ms ITL=63
Reply from 192.168.0.9: bytes=32 time=5ms ITL=63
Reply from 192.168.0.9: bytes=32 time=5ms ITL=63
Reply from 192.168.0.9: bytes=32 time=5ms ITL=63
Reply from 192.168.0.9: bytes=32 time=5ms ITL=63
Reply from 192.168.0.9: bytes=32 time=5ms ITL=63
Reply from 192.168.0.9: bytes=32 time=5ms ITL=63
Reply from 192.168.0.9: bytes=32 time=5ms ITL=63
Reply for 192.168.0.9: bytes=32 time=5ms ITL=63
Reply for 192.168.0.9: bytes=32 time=5ms ITL=63
Reply for 192.168.0.9: bytes=32 time=5ms ITL=63
Reply for 192.168.0.9: bytes=32 time=5ms ITL=63
Reply for 192.168.0.9: bytes=32 time=5ms ITL=63
Reply for 192.168.0.9: bytes=32 time=5ms ITL=63
Reply for 192.168.0.9: bytes=32 time=5ms ITL=63
Reply for

# **Chapter 5. Import License key of RobustVPN**

### 5.1. Overview of license key

RobustVPN have two versions, one is trial version and the other is paid version. The trial version only supports five client connections. The paid version has no limitation to number of client connections. If you want to use RobustVPN without limitation, you will need to register for this software.

### 5.2. Register for RobustVPN

#### 1. Check the System ID on *Help ->About*.

| Instructions                                                                                                    |
|----------------------------------------------------------------------------------------------------|
| System ID: 0007181a                                                                                                    |
| RobustVPN have two version, one is trial version and the other is paid version. The trial version only supports five client connections. The paid version has no limitation to number of client connections. If you want to use RobustVPN without limitation, you will need to register for this software, the following steps : |
| <ol> <li>Offer the System ID to us, we will according to your System ID to generate a License Key;</li> <li>Enter the License Key in RobustVPN page, then save and reboot. Path: Server-&gt; Remote<br/>Station-&gt; OpenVPN Basic</li> </ol>                                                                                    |

2. Offer the System ID to our sales, we will according to your System ID to generate a License Key. E.g.

#### System ID: 0007181a

#### License key: 68BB896715913B99B8A8CE2EABA86876

3. Enter the License Key in RobustVPN, then click "Save". Path: Server-> Remote Station-> OpenVPN Basic

| Listen:                      |                        |            |  |
|------------------------------|------------------------|------------|--|
| Protocol:                    | UDP                    | ~          |  |
| Port:                        | 1194                   | \$         |  |
| Interface:                   | tun                    | -          |  |
| Client Subnet (Subnet/Mask): | 10.8.0.0/16            |            |  |
| Subnet Behind Client:        | 192.168.0.0/29         |            |  |
| Ping Interval:               | 20                     | -          |  |
| Ping Restart:                | 120                    | \$         |  |
| Compression:                 | LZO                    | *          |  |
| Encryption:                  | BF-CBC                 | *          |  |
| Verbose Level:               | Notice                 | ~          |  |
| License:                     | 68BB896715913B99B8A8CE | 2EABA86876 |  |
| Reboot after save:           | 🗹 Enable               |            |  |

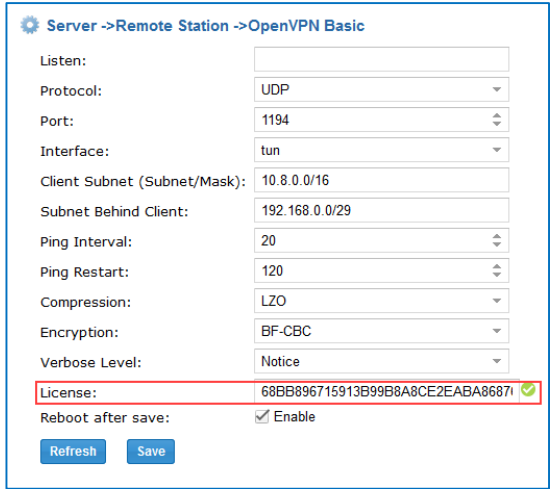